Advisees may request an academic plan review through myOTC. When an advisee has made this request, the advisor will receive an email notification.

| Academic Plan Review Request |                                                                                                    |   |   |  |               |  |
|------------------------------|----------------------------------------------------------------------------------------------------|---|---|--|---------------|--|
| (i)                          | Label: Inbox 1 Year Retain (1 year) Expires: Sat 4/16/2022 9:46 AM                                  |   |   |  |               |  |
| E                            | ellucianadministrator@otc.edu<br>Fri 4/16/2021 9:46 AM                                              | 4 | 5 |  | $\rightarrow$ |  |
|                              | Advisee has requested an academic plan review. To access the plan, go to the Advising tab in MyOTC. |   |   |  |               |  |
|                              | Thank you! Done! What is this about?                                                                |   |   |  |               |  |
|                              | Are the suggestions above helpful? Yes No                                                           |   |   |  |               |  |
|                              | Reply Forward                                                                                       |   |   |  |               |  |

1. Go to my.OTC.edu

- 2. Login using your OTC username and password
- 3. Select Advising

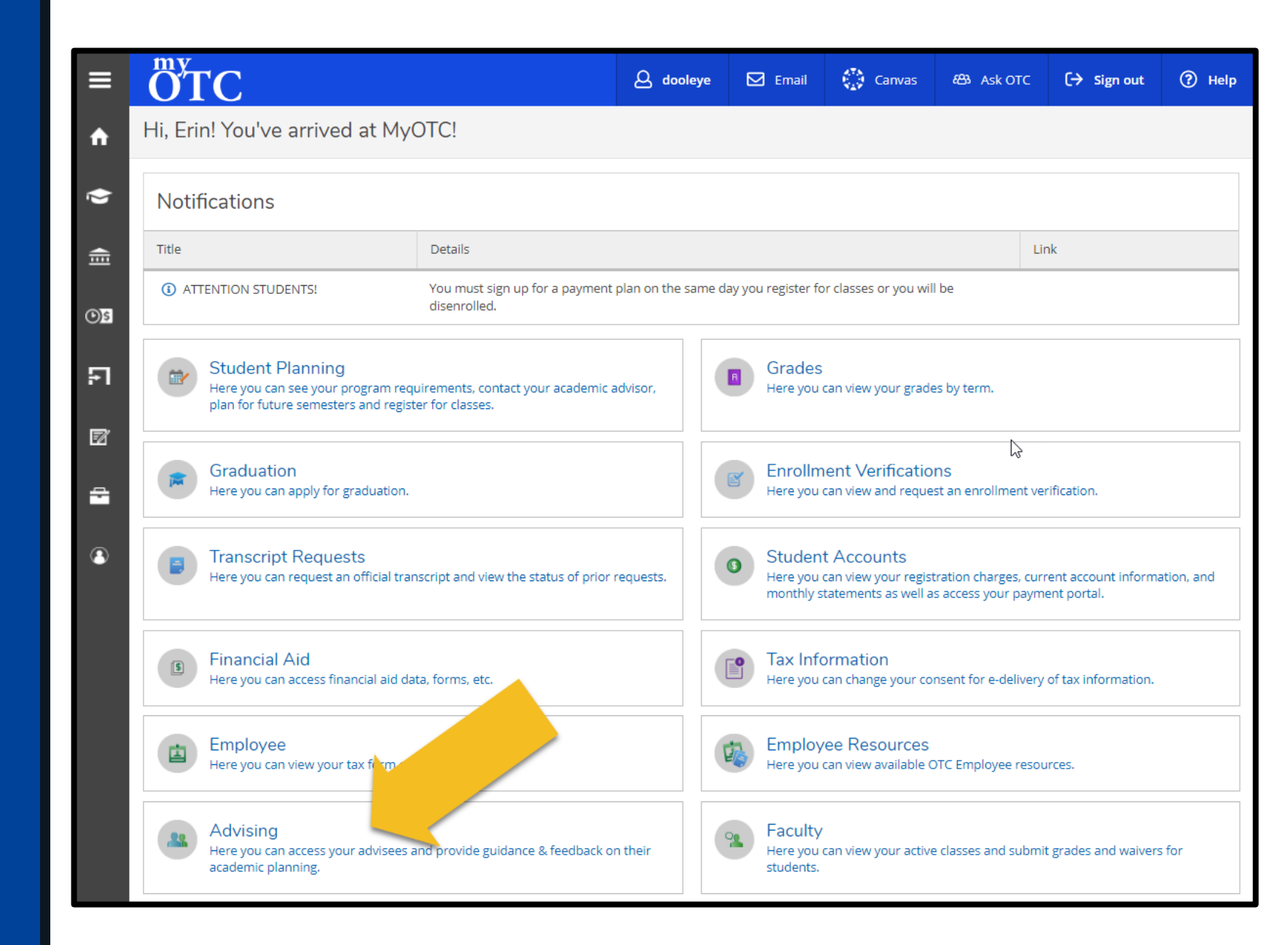

Advisees who have requested an academic plan review will be pulled to the top of your advisee list. You will also see a righthand notification about your advisee requests.

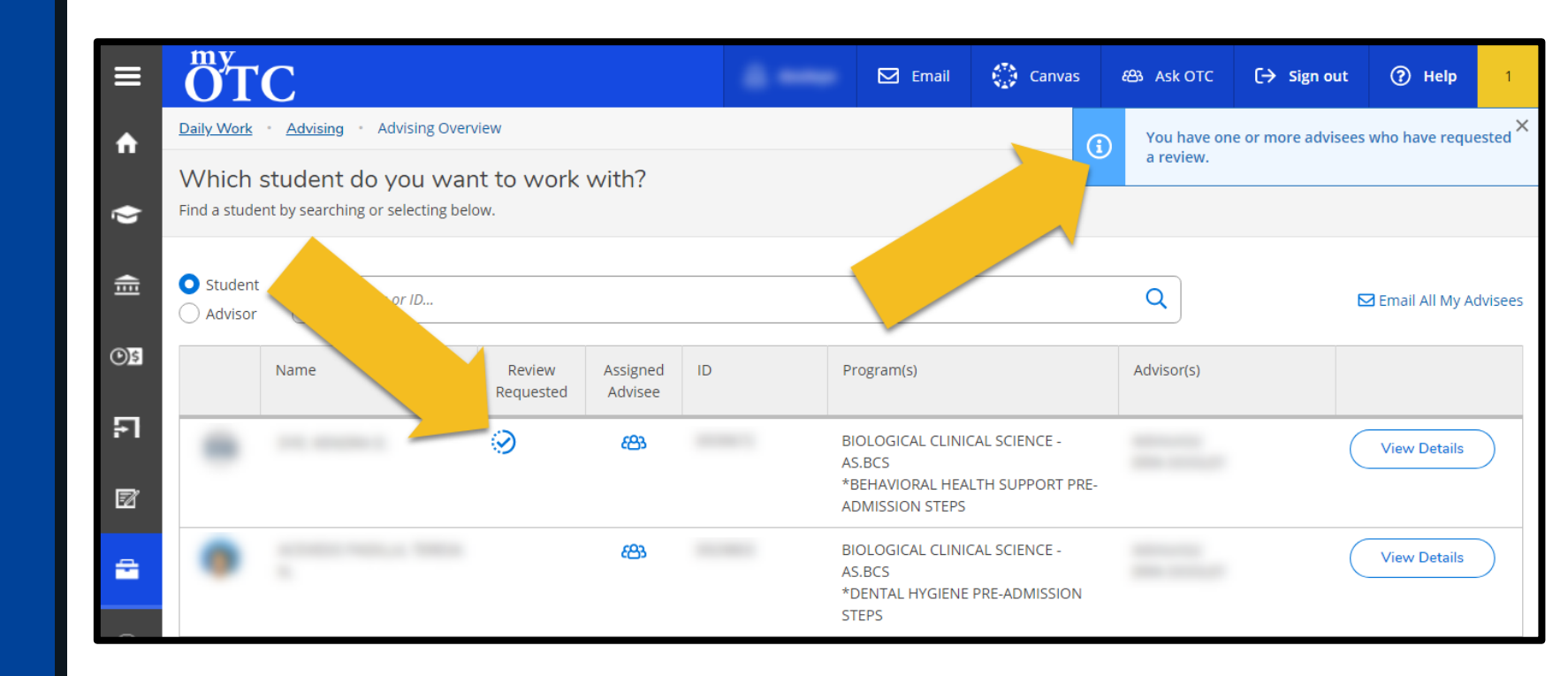

4. Select the view details button next to the advisee you would like to review

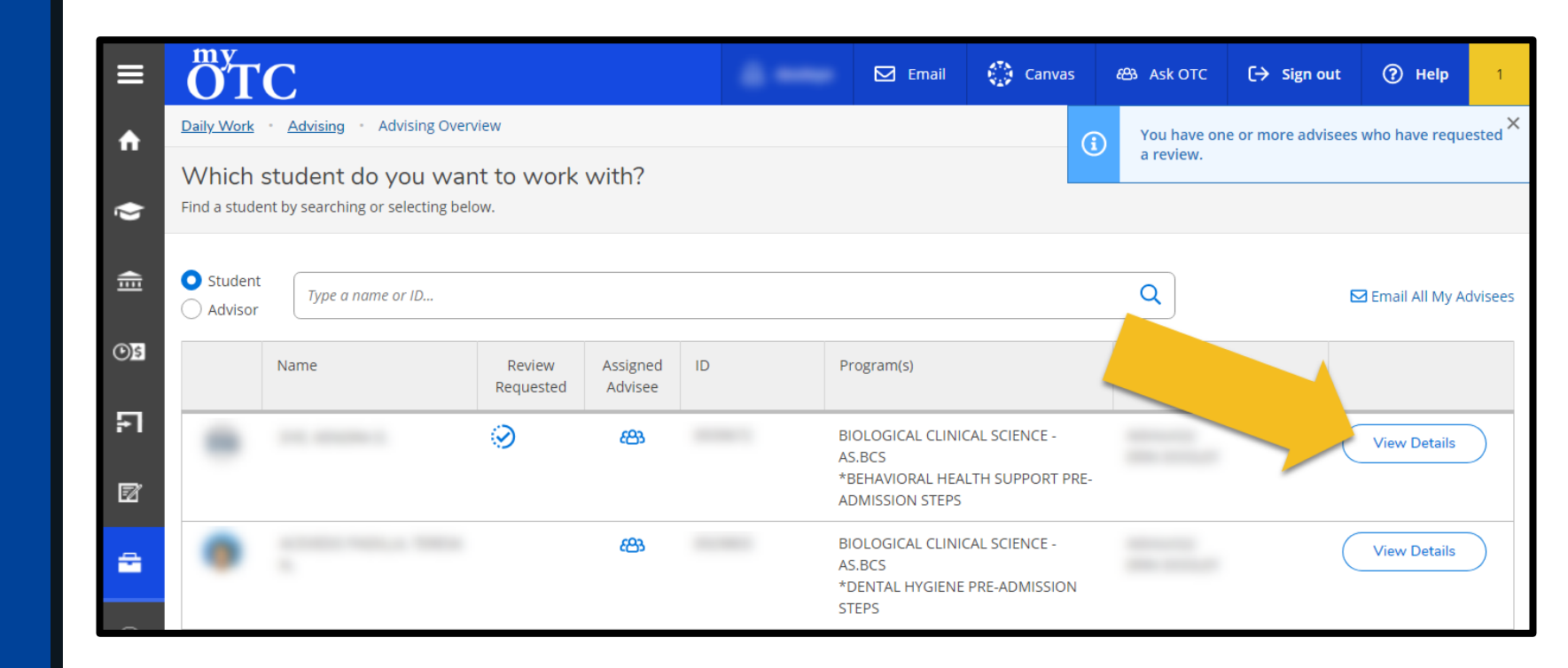

5. Review the advisee's degree audit and course plans. If the advisee has not already contacted you, reach out to offer your support and advising assistance.

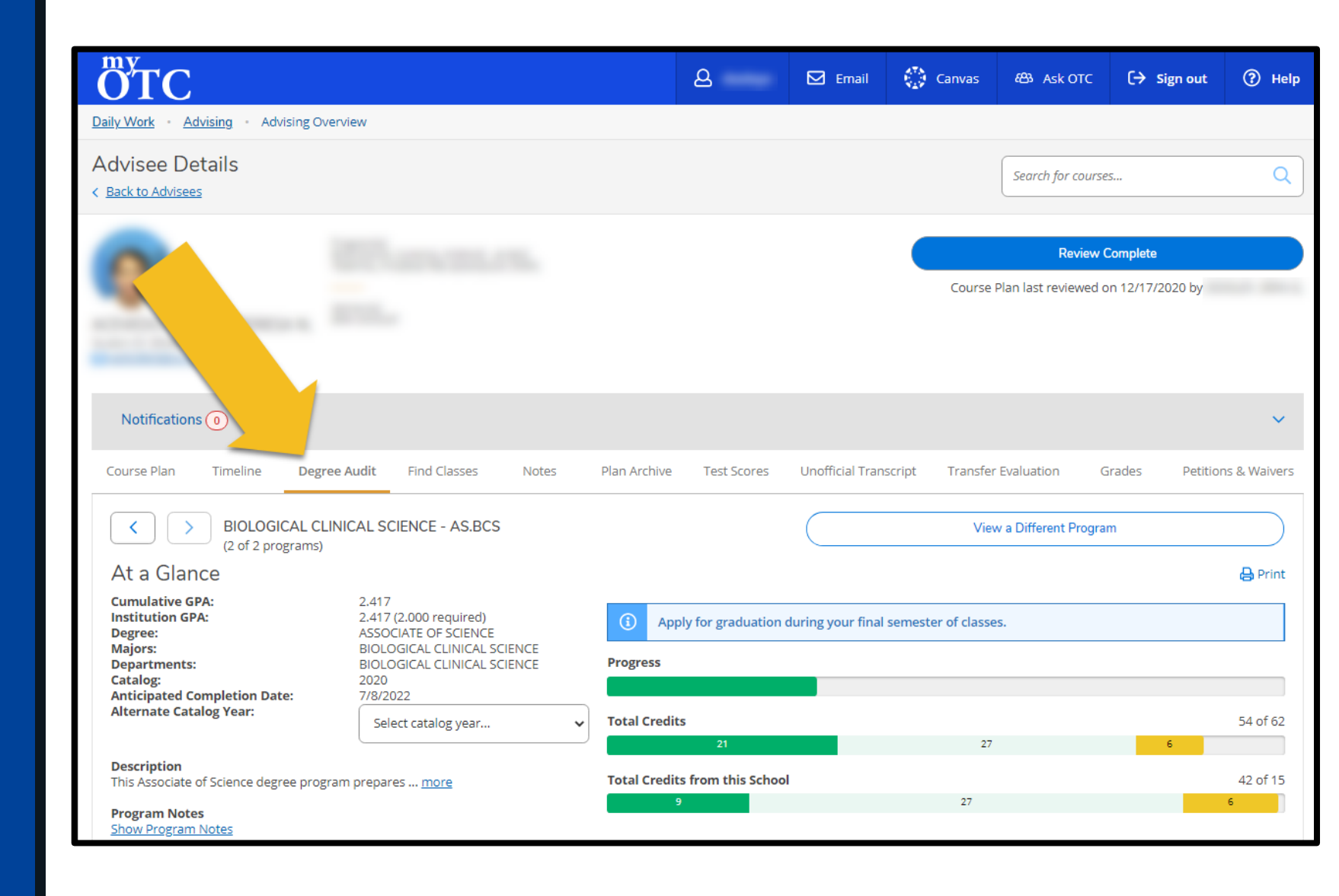

6. Once you have completed your review, select the **Review Complete** button

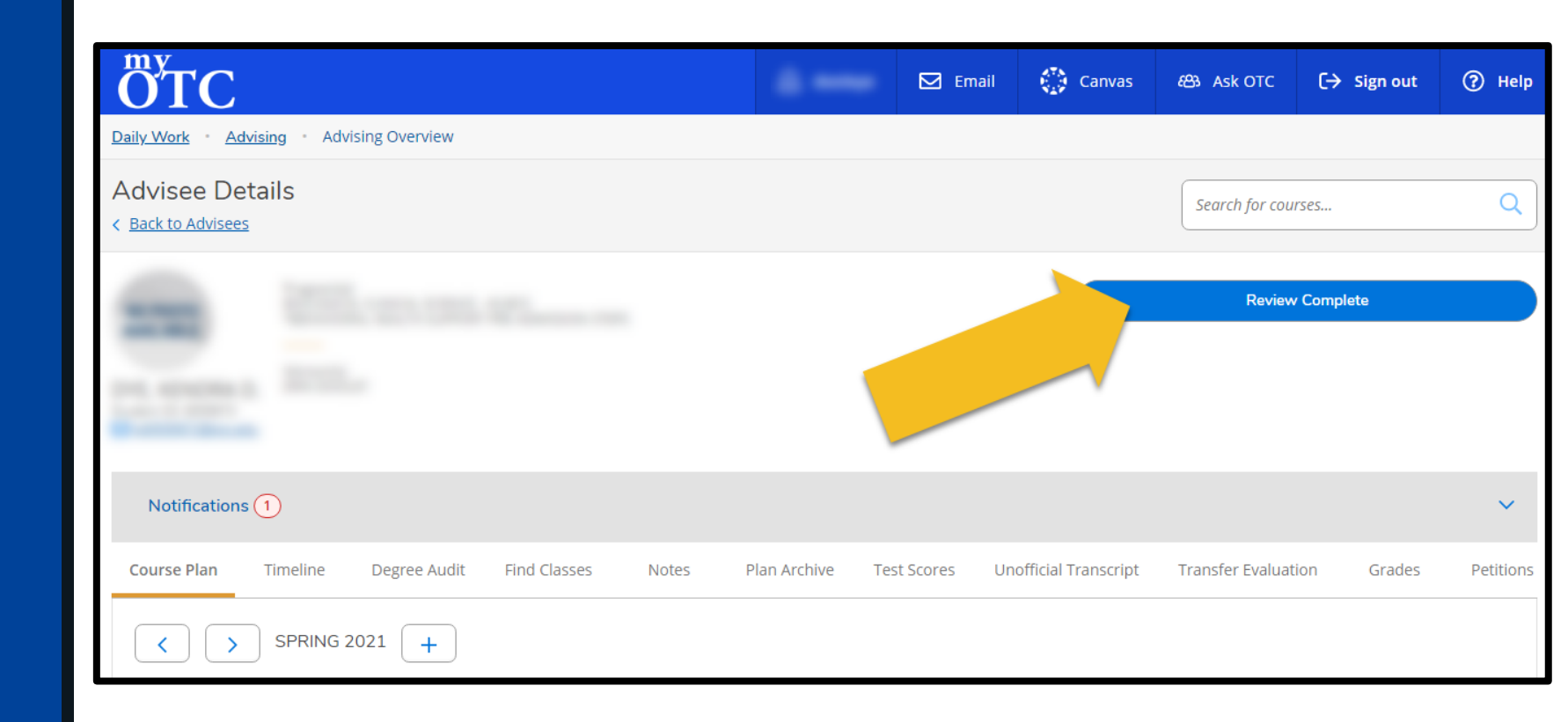

 You will be asked if you would like to archive the course plan. If you select Archive, a downloadable plan will be added to the Plan Archive.

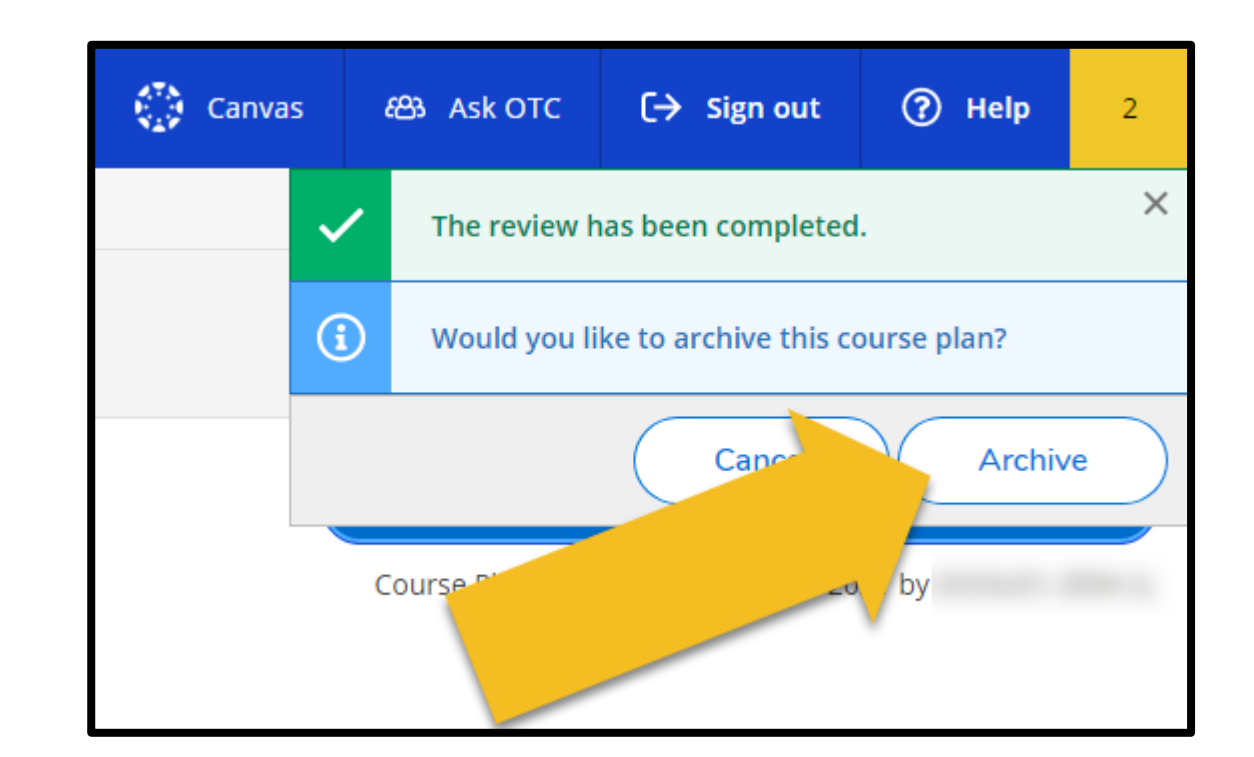

8. To download and review previously archived plans, Select the Plan Archive tab

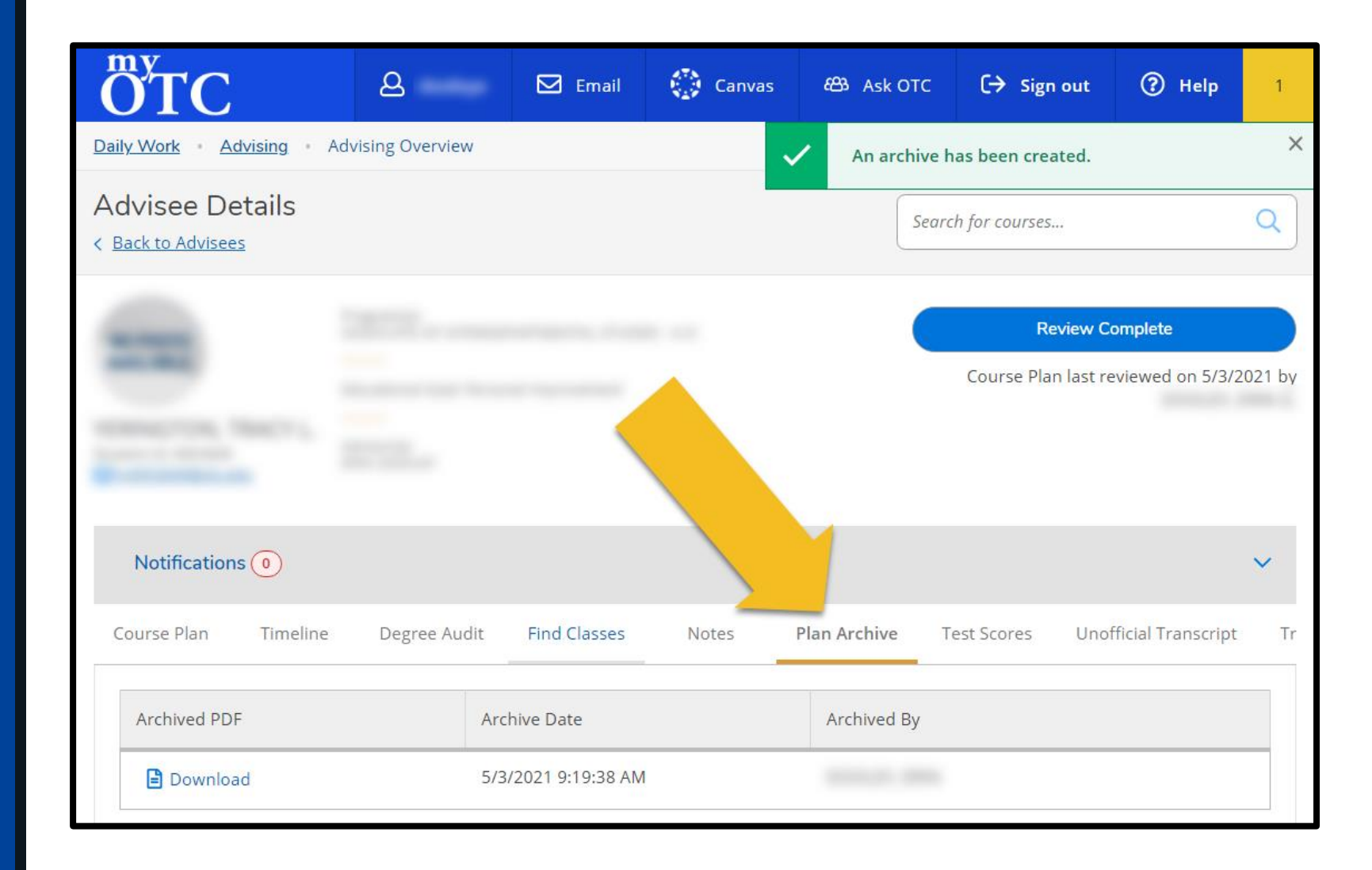

Once the **Review Complete** button has been selected, the advisee will no longer be at the top of your advisee list.

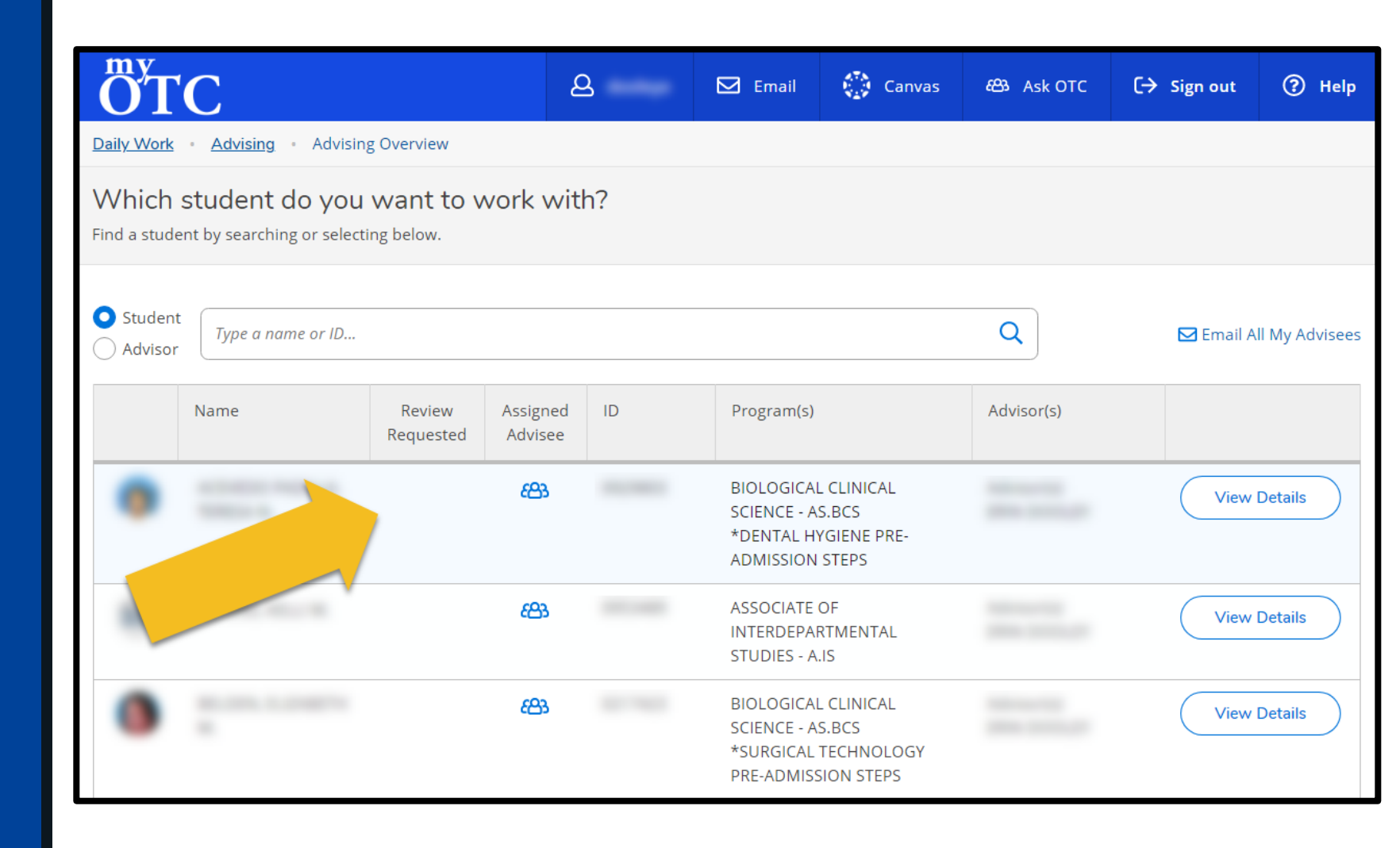